# crimson

# Crimson FAQ: How Do I Create a Donor Giving Statement

In Crimson, you have the ability to create a **Donor Giving Statement** while using **Money Search**. It will give you a donor's history statement for a given time period and total per fund codes in that period.

## How to Create a Giving Statement Organization

| 1. Go to                  | icon on the <b>People Dashboard</b> .                                                                                                    |   |
|---------------------------|----------------------------------------------------------------------------------------------------|---|
| 2. Select the             | e Giving Statement Organization tab then click                                                                                                |   |
| 3. On the ne<br>Add Givin | ew page please fill out all the fields with red flags and then select                                                                         | × |
| Organization Name         |                                                                                                    |   |
| CMDI                      |                                                                                                    |   |
| EIN                       |                                                                                                    |   |
| 98-7654321                | 1                                                                                                    |   |
| Street                    |                                                                                                    |   |
| 1593 Spring H             | g Hill Rd                                                                                                    |   |
| City, State, Zip          |                                                                                                    |   |
| Vienna, VA 22             | 22202                                                                                                    |   |
| Organization State        | itement                                                                                                    |   |
| In order for Y            | Your Committee or Organization to use Crimson, you must purchase Our Services by agreeing to the terms of this Master Subscription Agreement. |   |

## How to Create a Donor Giving Statement

1. Go to **Q**<sup>\$</sup> icon on the **Fundraising Dashboard.** 

2. Fill out the desired filters for your search and click

Note: If you do not want soft credit included in your Donor Giving Statement please make sure to use the exclude soft credit toggle in your search. For this to only pull the gifts in your giving period, you must use a Batch Date filter that matches the giving period you will use in Step 4.

Run

3. On the result page, click

and select **Giving Statement**.

4. On the new window, you will have the option to select an existing organization or to create a new one in **People Settings**. You will then enter in the **Gift Period** for the statement.

| CMDI                       |             |   |        |          |        |        |        |        |
|----------------------------|-------------|---|--------|----------|--------|--------|--------|--------|
| Gift Period                |             |   |        |          |        |        |        |        |
| 1/1/2024 - 12              | /31/2024    |   |        |          |        |        |        |        |
| Data Entry                 |             |   | ID     | DonorID  | Prefix | First  | Mlddle | Last   |
| Data Entry                 |             |   | ID     | DonorID  | Prefix | First  | Mlddle | Last   |
| Event                      |             |   | 596720 | 74548809 | Miss   | Brooke | Noelle | Taylor |
|                            | <b>&gt;</b> |   | 596721 | 74548809 | Miss   | Brooke | Noelle | Taylor |
| ⁄lore                      | > I         |   | 596722 | 74548809 | Miss   | Brooke | Noelle | Taylor |
| Aore<br>ettings            |             |   |        |          |        |        |        |        |
| 4ore<br>iettings<br>iystem | *           | 1 |        |          |        |        |        |        |

Print

- 5. Once all the fields have been filled out please click
- 6. After you print the **Donor Giving Statement**, your page will appear as seen below.

CMDI 98-7654321 1593 Spring Hill RD Vienna, VA 22202 Page 1 of 1 Brooke Taylor

Giving Statement Gift Period: 1/1/2024 - 12/31/2024

Brooke Taylor 34 Test Rd Testville, FL 34238

### Payments

| Gift Type                 | Gift Date  | Fund     | Contribution Amount | Check Number |
|---------------------------|------------|----------|---------------------|--------------|
|                           | 03/27/2024 | G2024    | \$500.00            |              |
|                           | 03/27/2024 | P2024    | \$100.00            |              |
|                           | 03/27/2024 | G2024    | \$200.00            |              |
|                           |            |          |                     |              |
| Total gift amount of paym |            | \$800.00 |                     |              |
| Total contribution amount |            | \$800.00 |                     |              |
| Total number of payments  |            | 3        |                     |              |

#### Fund Totals

| Fund  | Total    |
|-------|----------|
| G2024 | \$700.00 |
| P2024 | \$100.00 |

In order for Your Committee or Organization to use Crimson, you must purchase Our Services by agreeing to the terms of this Master Subscription Agreement.